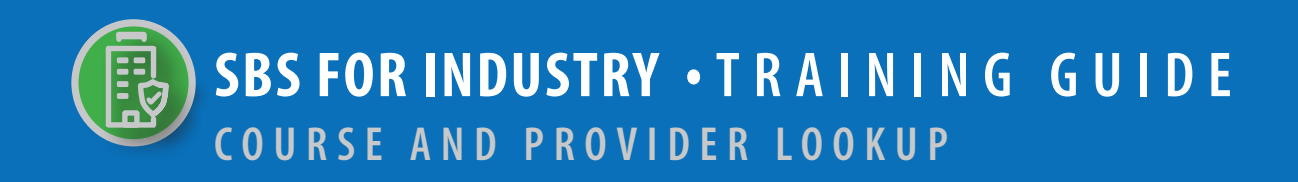

# → TABLE OF CONTENTS

| STEP 1: LOOKUP TOOL ON SBS WEBSITE HOME PAGE | 2 |
|----------------------------------------------|---|
| STEP 2: COURSE AND PROVIDER SEARCH CRITERIA  | 3 |
| STEP 3: COURSE AND PROVIDER SEARCH RESULTS   | 4 |
| STEP 4: COURSE SUMMARY PAGE                  | 5 |

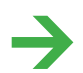

NEED HELP? CONTACT THE NAIC SERVICE DESK • SBSHELP@NAIC.ORG • 816-783-8990

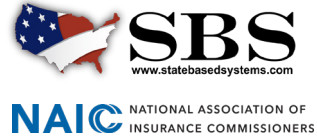

NAIC

The **Lookup** tool provides real-time, direct access to education provider information and the courses they offer. If applicable, you can also find specific offerings for approved courses.

**STEP 1:** LOOKUP TOOL ON SBS WEBSITE HOME PAGE

Go to www.statebasedsystems.com. There are three ways to navigate to the Lookup tool.

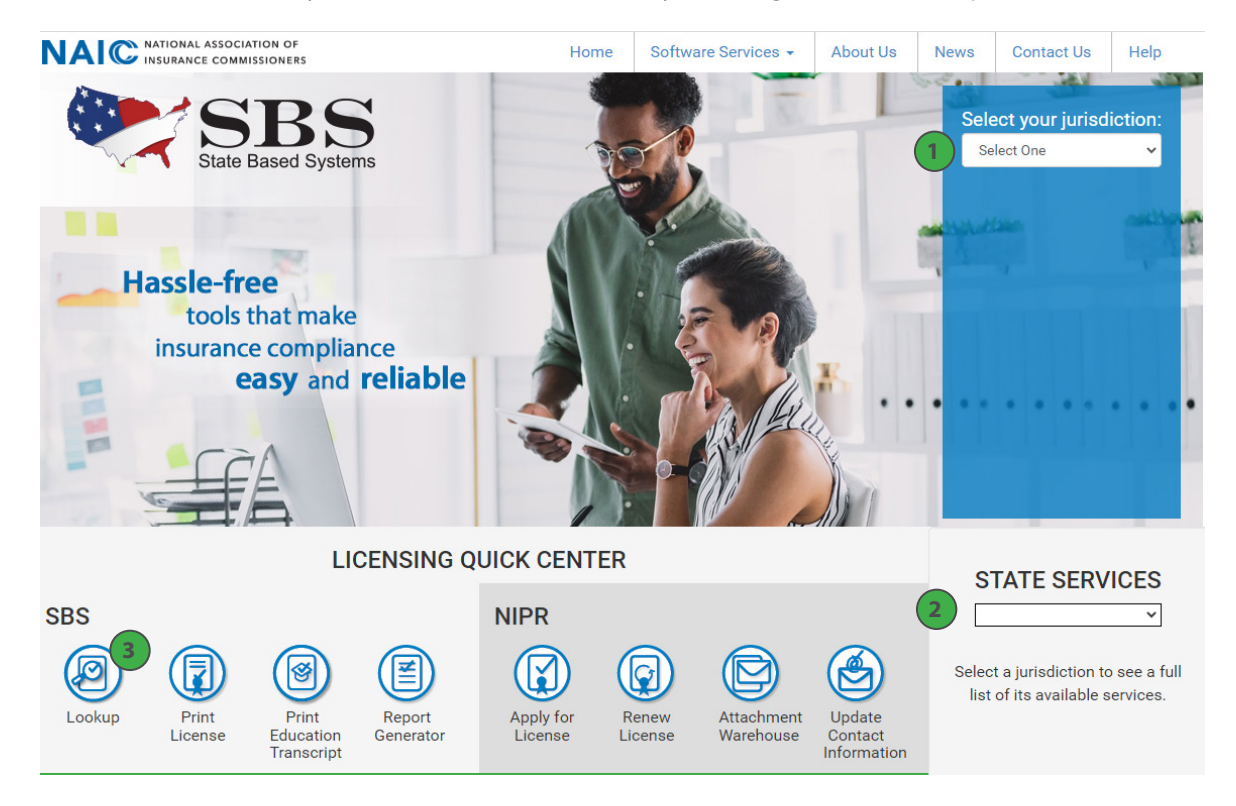

**1. Select Your Jurisdiction:** In the top right, select your jurisdiction. From the options that appear select 'Lookup.'

**2. State Services Launch Page:** In the bottom right hand corner of the screen, select a jurisdiction from the 'State Services' drop down. Select 'Lookup' or 'Course Lookup,' depending on what is available on the State Launch page.

3. Lookup Direct Link: Select 'Lookup' from the home page.

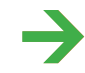

NEED HELP? CONTACT THE NAIC SERVICE DESK • SBSHELP@NAIC.ORG • 816-783-8990

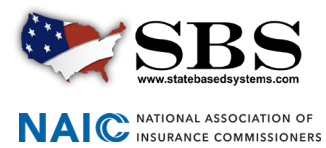

## → STEP 2: COURSE AND PROVIDER SEARCH CRITERIA

Enter search criteria using the following guidelines:

| Jurisdiction RECURRED Alabama  Alabama  Search Type RECURRED Course Or Provider Provider Name Education Type Enter Provider Name Course Method Course Group Course Method Course Group Course Method Course Method Course Group Course Method Course Method Course  | How Do 1?                                  | Lookup         | Search            |              |          |
|----------------------------------------------------------------------------------------------------|--------------------------------------------|----------------|-------------------|--------------|----------|
| Alabama   Search Type RECOURRED   Course or Provider   Provider Name   Enter Provider Name   Course Method   Course Group   Course Method   Course Group   Offering Start Date   Offering Start Date   Offering Start Date   Offering City   Offering State   Offering City   Offering State   Offering City   Offering State   Offering State   Offering State   Offering City   Offering State Offering State Offering Zip In agree to the NAIC's Terms and Conditions Search Reset                                                                                                    |                                            |                |                   |              |          |
| Search Type RECURRED Course or Provider Provider Name Education Type Enter Provider Name Course Method Course Group Course Method Course Group Course Group Course Method Course Group Course Group Cour | Alabama                                    |                |                   |              | ۳        |
| Course or Provider   Provider Name   Enter Provider Name   Course Method   Course Group   Course Method   Course Group   Offering Location Criteria   Offering Start Date   Offering Start Date   Offering City   Offering State   Offering State   Offering City   Offering State   Offering City   Offering State   Offering State   Offering City   Offering State   Offering State   Offering City   Offering State   Offering State   Offering City   Offering State   Offering State   Offering City   Offering State   Offering State   Offering City   Offering State   Offering Zip   I agree to the NAIC's Terms and Conditions                                                                                                    | Search Type REQUIRED                       |                |                   |              |          |
| Provider Name Education Type Enter Provider Name Course Method Course Group Course Method Course Group Coffering Location Criteria Offering Start Date Offering End Date Offering City Offering State Offering Zip Provider Number Course Number Course Name Provider Number Course Number Course Name I agree to the NAIC's Terms and Conditions Search Reset                                                                                                    | Course or Provider                         |                |                   |              | *        |
| Enter Provider Name     Course Method     Course Method     Course Method     Course Method     Offering Start Date     Offering Start Date     Offering City     Offering State     Offering City     Offering State     Offering City     Offering State     Offering City     Offering State     Offering City     Offering State     Offering City     Offering State     Offering City     Offering State     Offering City     Offering State     Offering City     Offering State     Offering City     Offering State     Offering City     Offering State     Offering City     Offering State     Offering City     Offering State     Offering City     Offering City     Offering City     Offering City     Offering City     Offering City     Offering City     Offering City     Offering City     Offering City     Offering City     Offering City                                                                                                    | Provider Name                              |                | Education Type    |              |          |
| Course Method Course Group  Course Method Course Group  Offering Start Date  Offering Start Date  Offering City Offering State Offering State Offering Zip  Provider Number Course Number Course Number Course Name I agree to the NAIC's Terms and Conditions Search Reset                                                                                                    | Enter Provider Name                        |                |                   |              | •        |
|                                                                                                    | Course Method                              |                | Course Group      |              |          |
| Offering Location Criteria Offering Start Date Offering City Offering State Offering Zip Provider Number Course Number Course Number I agree to the NAIC's Terms and Conditions Search Reset                                                                                                    |                                            | *              |                   |              | •        |
| Offering Start Date Offering Start Date Offering City Offering State Offering Zip Offering Zip Offering Zip Offering Zip Offering Zip Offering Zip Offering Zip Offering Zip Offering Zip Intervention Intervention I | 3                                          | Offering Loca  | tion Criteria     |              |          |
| Offering City     Offering State     Offering Zip       Provider Number     Course Number     Course Name       I agree to the NAIC's Terms and Conditions     Image: Course Name                                                                                                    | Offering Start Date                        |                | Offering End Date |              |          |
| Offering City     Offering State     Offering Zip       Provider Number     Course Number     Course Name       I agree to the NAIC's Terms and Conditions     I agree to the NAIC's Terms and Conditions                                                                                                    |                                            | Ê              |                   |              | <b>m</b> |
| Provider Number Course Number Course Name                                                                                                    | Offering City                              | Offering State |                   | Offering Zip |          |
| Provider Number Course Number Course Name                                                                                                    |                                            |                | *                 |              |          |
| I agree to the NAIC's Terms and Conditions Search Reset                                                                                                    | Provider Number                            | Course Number  |                   | Course Name  |          |
| I agree to the NAIC's Terms and Conditions Search Reset                                                                                                    |                                            |                |                   |              |          |
| Search Reset                                                                                                    | I agree to the NAIC's Terms and Conditions |                |                   |              |          |
|                                                                                                    | Search Reset                               |                |                   |              |          |

**1. Required Search Criteria:** Select the jurisdiction of the course or provider you want to look up. Then, select 'Course' or 'Provider' from the 'Search Type' drop down. These two fields are required.

2. Optional Search Criteria: Use additional search criteria to narrow your results. Clicking into the 'Provider Name' field will display all approved providers in the selected jurisdiction in alphabetical order. You can also start to type in the 'Provider Name' field and the system will begin to filter. All other additional search criteria are drop down values based on specific jurisdiction categorizations. If the loading icon spins too long, enter additional criteria to refine your search.

**3. Offering Location Search Criteria:** For jurisdictions that post course offerings, search for class offerings based on time or location of the offering and more.

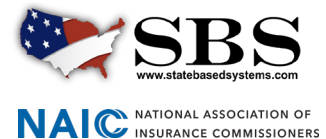

### → STEP 3: COURSE SEARCH RESULTS

View and modify search results. By default, results display in alphabetical order by Course Name. Columns in the result set include Course Name, Course Number, Credits, Group, Provider Name, Education Type and Method. For more information the course and provider, click the Course Name link to navigate to the Course Summary Page.

| Lookup Search<br>How Do 1?      | Show 10 • entries                           | Showing 1 to 10 of 76 entries |                         |                                               |                               |                      | Q Filter                                        |  |  |
|---------------------------------|---------------------------------------------|-------------------------------|-------------------------|-----------------------------------------------|-------------------------------|----------------------|-------------------------------------------------|--|--|
|                                 | Course Name 🛧                               | Course Number                 | Credits                 | Group                                         | Provider Name                 | Education Type       | Method                                          |  |  |
|                                 | 4 HOUR ANNUITY SUITABILITY                  | 21143                         | 4-General               | Life Accident And Health                      | A.D. Banker & Company, L.L.C. | Continuing Education | Self Study (Online)                             |  |  |
| Jurisdiction Required           | 4 HOUR ANNUITY SUITABILITY-WEBINAR          | 21976                         | 4-General               | Life Accident And Health                      | A.D. Banker & Company, L.L.C. | Continuing Education | Classroom Instructions                          |  |  |
| Alabama<br>Search Type requires | 4-HOUR LONG-TERM CARE PARTNERSHIP           | 23447                         | 4-Long Term Care        | LTC                                           | A.D. Banker & Company, L.L.C. | Continuing Education | Self Study (Corresponden<br>Self Study (Online) |  |  |
| Courter type measures           | 4-HOUR LTC PARTNERSHIP-WEBINAR              | 24278                         | 4-Long Term Care        | LTC                                           | A.D. Banker & Company, L.L.C. | Continuing Education | Classroom Instructions                          |  |  |
| Course or Provider              | ADDRESSING THE RETIREMENT SHORTFALL         | 28353                         | 1-General               | Life Accident And Health                      | A.D. Banker & Company, L.L.C. | Continuing Education | Classroom Instructions                          |  |  |
| A.D. Banker & Company, L.L.C.   | ADJUSTERS AND CATASTROPHES                  | 6000036746                    | 7-General               | Adjuster,<br>Property and Casualty            | A.D. Banker & Company, L.L.C. | Continuing Education | Self Study (Corresponden<br>Self Study (Online) |  |  |
| Education Type                  | ADJUSTERS, CATASTROPHES, FRAUD & ETHIC      | 6000037590                    | 3-Ethics,<br>21-General | Adjuster,<br>Ethics,<br>Property and Casualty | A.D. Banker & Company, L.L.C. | Continuing Education | Self Study (Online)                             |  |  |
|                                 | AML 1-HOUR OVERVIEW                         | 6000052082                    | 1-Ethics                | Ethics                                        | A.D. Banker & Company, L.L.C. | Continuing Education | Self Study (Online)                             |  |  |
| Course Method                   | AML 1-HOUR REFRESHER-WEBINAR                | 6000054403                    | 1-General               | General                                       | A.D. Banker & Company, L.L.C. | Continuing Education | Classroom Instructions                          |  |  |
|                                 | AML: KNOW YOUR MONEY-KNOW YOUR     CUSTOMER | 6000054428                    | 4-General               | General                                       | A.D. Banker & Company, L.L.C. | Continuing Education | Self Study (Online)                             |  |  |

1. Side Navigation Search Criteria: Your selected search criteria stays in tact. Change your results as desired updating criteria on this screen without having to navigate back to the previous screen.

2. Show # Entries: Display results in groups of 10, 25, 50 or 100.

3. Filter: Search the entire result set for a specific string of text to narrow your results more quickly.

4. Course Name Link: Click on the Course Name link to navigate to the Course Summary Page for more information about the course and provider.

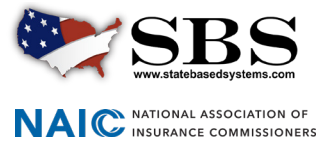

# → STEP 4: COURSE SUMMARY PAGE

The Course Summary Page contains information about the provider, course, and if applicable, will list available course offerings.

| 🧽 State Based Systems - Oklahoma                                                         |                                                                                                    |              |            |          |                            |                                                                                 |                |             |  |  |
|------------------------------------------------------------------------------------------|----------------------------------------------------------------------------------------------------|--------------|------------|----------|----------------------------|---------------------------------------------------------------------------------|----------------|-------------|--|--|
| Provider                                                                                 |                                                                                                    |              |            |          |                            |                                                                                 |                |             |  |  |
| Provider Name: CEU INSTITUTE, INC.<br>Business Phone: (407) 324-0500<br>Toll Free Phone: | Provider Number: 195<br>Business Fax: (407) 302-2185<br>Business Address:<br>144 W Crystal Lake Ave<br>Suite 1010 |              |            |          |                            | Website: www.ceuinstitute.net<br>Business Email: accreditation@ceuinstitute.net |                |             |  |  |
| Loce short, r. s. z. / ao<br>United States                                               |                                                                                                    |              |            |          |                            |                                                                                 |                |             |  |  |
| Course Name: 2019 Workers' Compensation Trend Analysis (1hr)                             | Course Number: 6000061535 Course Description                                                                      |              |            |          | iption:                    | on:                                                                             |                |             |  |  |
| Course Hours                                                                             |                                                                                                    |              |            |          |                            |                                                                                 |                |             |  |  |
| Course Method                                                                            | Course Group                                                                                                    | Course Group |            |          |                            | Credit Type                                                                     | Course Credits |             |  |  |
| Webinar                                                                                  | Adjuster General 1                                                                                                |              |            |          |                            |                                                                                 |                |             |  |  |
| Course Offerings                                                                         |                                                                                                    |              |            |          |                            |                                                                                 |                |             |  |  |
| Offering ID Status Registration Application                                              | Start Date                                                                                                    | Start Time   | End Date   | End Time | Locat                      | tion Information                                                                | Comments       | Attachments |  |  |
| 500118638 ACTIVE                                                                         | 04/08/2020                                                                                                    | 02:00 PM     | 04/08/2020 | 03:00 PM | 250 Pr<br>Wester<br>United | rogressive Way<br>srville, Ohio 43082<br>d States                               |                |             |  |  |

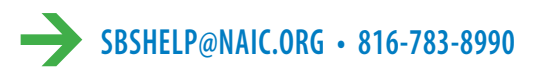

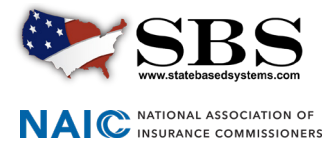